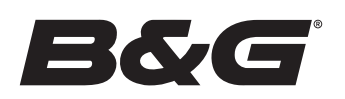

# ZEUS<sup>®</sup> S SNABBSTARTSGUIDE

B&G Zeus® S multifunktionsdisplay finns i tre storlekar. I det här dokumentet beskrivs de grundläggande kontrollerna för Zeus® S.

Mer information om användning finns i den medföljande grundläggande användarhandboken.

För den senaste versionen av det här dokumentet och andra appguider rekommenderar vi att du hämtar B&Gmobilappen, skannar ovanstående QR Code® och ansluter till Zeus® S eller besöker: www.bandg.com/downloads/zeus-s.

→ Obs! Läs den medföljande installationshandboken innan du slår på enheten.

#### GRUNDLÄGGANDE KONTROLLER

Slå på enheten genom att hålla strömknappen intryckt. Ett pip indikerar att enheten startar.

Om du vill stänga av enheten håller du strömknappen intryckt eller väljer **Stäng av** på snabbmenyn.

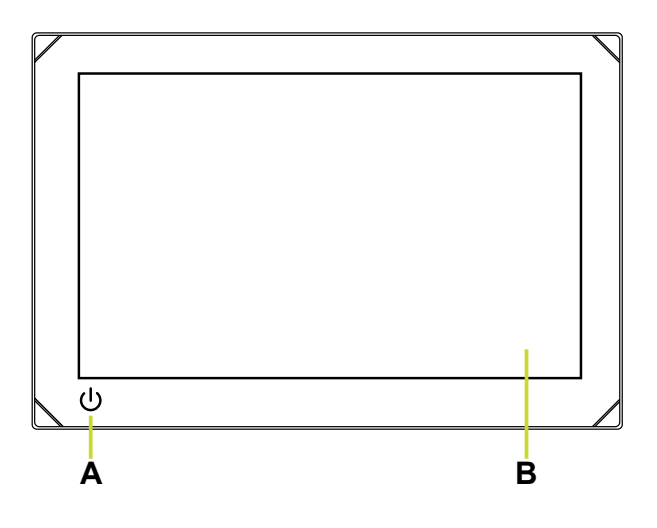

- A Strömknappen
- **B** Pekskärm

#### Extern strömkontroll

Strömmen till enheten kan styras med en extern brytare eller andra enheter. Mer information om tillgängliga alternativ finns i enhetens installationshandbok.

Obs! Om MFD-enheten styrs av en extern strömkälla kan den inte stängas av med strömknappen. Om du håller strömknappen intryckt försätts enheten i standbyläge. Aktivera enheten genom att trycka på strömknappen igen.

### FÖRSTA START

När du startar enheten för första gången, eller när du startar den efter en fabriksåterställning, måste du slutföra den ursprungliga inställningen för språk, land, tidszon och söka efter ett befintligt båtnätverk, och följa anvisningarna på skärmen.

#### INSTALLATIONSGUIDE

På skärmen Välkommen (Welcome) väljer du Fortsätt inställning av enheten (Continue device setup) för att slutföra enhetsinställningarna. Alternativt kan du välja inställningsikonen • och sedan välja Installationsguide (Setup guide) för att ställa in enheten.

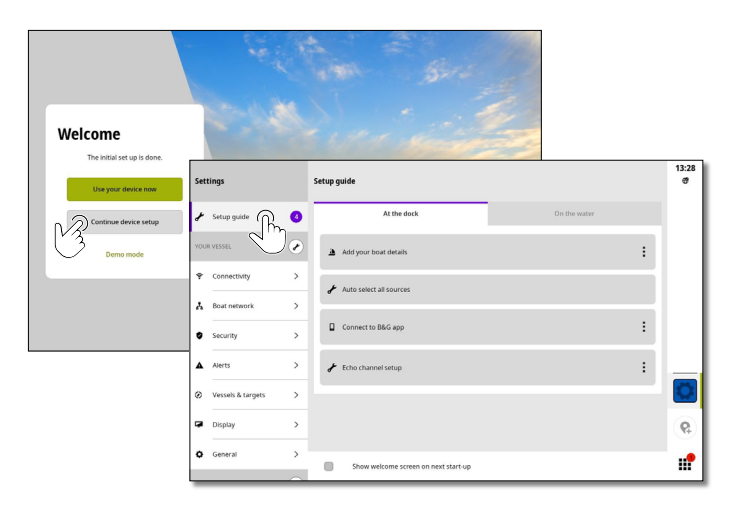

→ Obs! Det är viktigt att ställa in MFD-enheten för korrekt navigation och säkerhet till havs.

#### SNABBMENY

Snabbmenyn ger dig omedelbar åtkomst till grundläggande systeminställningar och funktioner. Tryck på strömknappen en gång för att visa snabbmenyn eller svep nedåt från skärmens överkant.

Bilden nedan visar skärmen från en enhet som är ansluten till en extern strömkontroll.

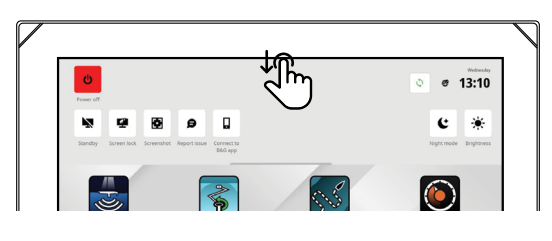

Obs! Om du vill dölja snabbmenyn sveper du uppåt eller trycker var som helst på skärmen.

### STARTSKÄRMEN

Om du vill öppna startskärmen väljer du hemknappen 🇰 på panelen med de senaste apparna. Alla appar, inställningar och varningsmeddelanden kan nås från startskärmen.

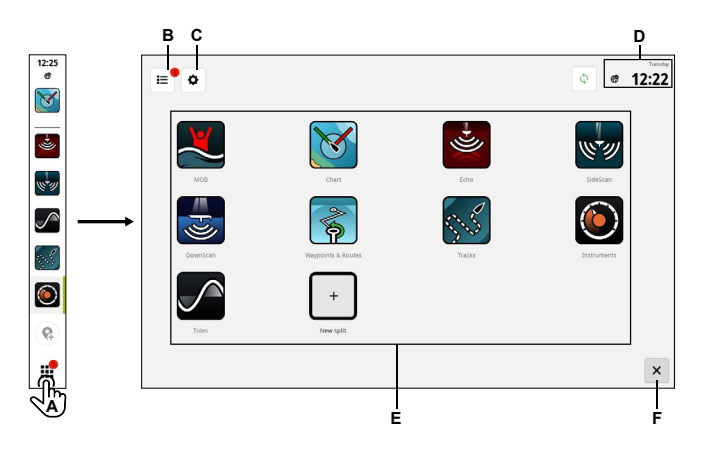

- A Hemknappen välj för att visa hemskärmen
- B Larmlista välj för att visa senaste och historiken för systemvarningar
- C Inställningar välj för att visa MFD-inställningar
- D Statusfält visar aktuell dag och tid
- E Appar visar en rutnätslayout för alla system- och anpassade appgrupper
- F Avsluta välj för att lämna hemskärmen och återgå till den senast använda appen
- → Obs! Avslutningsknappen (F) avaktiveras om det inte finns några aktiva appar.

#### APPAR

En app är ett program för en unik egenskap eller funktion. Tillgängligheten för vissa appar beror på enhetens storlek och den maskinvara som är ansluten.

Om du vill ha appspecifika användarhandböcker laddar du ner B&G-appen till din mobila enhet och ansluter den till din skärmenhet eller besöker:

#### www.bandg.com/downloads/zeus-s

#### LARM

Enheten övervakar kontinuerligt de anslutna givarna och enheterna för varningar, systemfel och miljöförändringar. Det går att konfigurera varningar genom att ställa in regler.

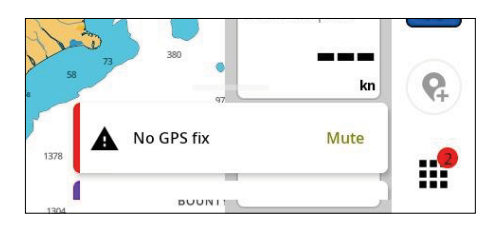

## NÖDSITUATION OCH MÖB

Använd appen Man överbord (MÖB) för nödsituationer. För att öppna appen väljer du **MÖB** på startskärmen.

Välj **Man över bordmarkering** (Overboard marker) för att skapa en MÖB-waypoint på fartygets plats och följ instruktionerna för att svara på nödläget.

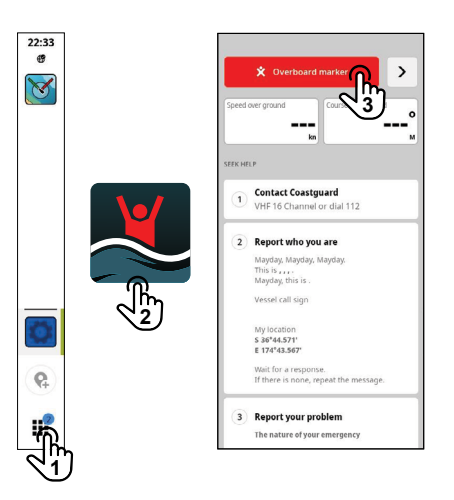

→ Obs! Använd appen Waypoints & Rutter för att ta bort din MÖB-waypoint.

## ANSLUT TILL MOBILAPPEN

Välj **Anslut till B&G-appen** (Connect to B&G app) på snabbmenyn för att ansluta din mobila enhet (telefon eller surfplatta) till enheten.

Ladda ner appen **B&G: Sailing & Navigation** från App Store<sup>®</sup> eller Google Play<sup>®</sup> och skanna sedan QR Code<sup>®</sup>.

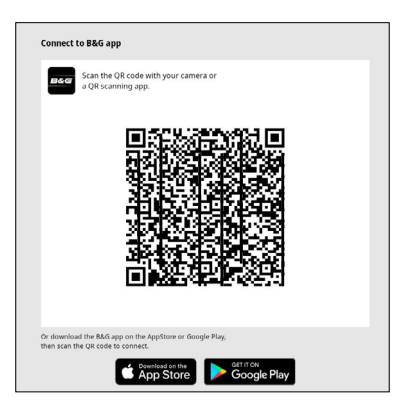

När du är ansluten kan du använda mobilappen för att:

- Visa och ladda ner appguider
- Registrera skärmenheten
- Skapa dina egna waypoints, rutter och spår
- Hämta och tillämpa uppdateringar av enhetens programvara
- Obs! En aktiv internetanslutning krävs för den här funktionen.

#### VARUMÄRKEN

- B&G® är ett varumärke som tillhör Navico Holding AS
- Zeus<sup>®</sup> är ett varumärke som tillhör Navico Holding AS.
  OB Code<sup>®</sup> är ett varumärke som tillhör Denso Wave lese
- QR Code® är ett varumärke som tillhör Denso Wave Incorporated.
  App Store® och App Store-logotyper är varumärken som tillhör Apple Inc
- App store for happ store logotyper an variantal ken som tillhör Apple inc.
  Google Play<sup>®</sup> och Google Play-logotyper är variantalken som tillhör Google Llc

Dokumentversion: 001

Copyright ©2023 Navico Holding AS.

® Reg. U.S. Pat. & Tm. Av, och ™ varumärken som omfattas av allmän lag

Läs mer om de globala varumärkesrättigheterna och ackrediteringarna för Navico Holding AS och andra enheter på www.navico.com/intellectual-property.